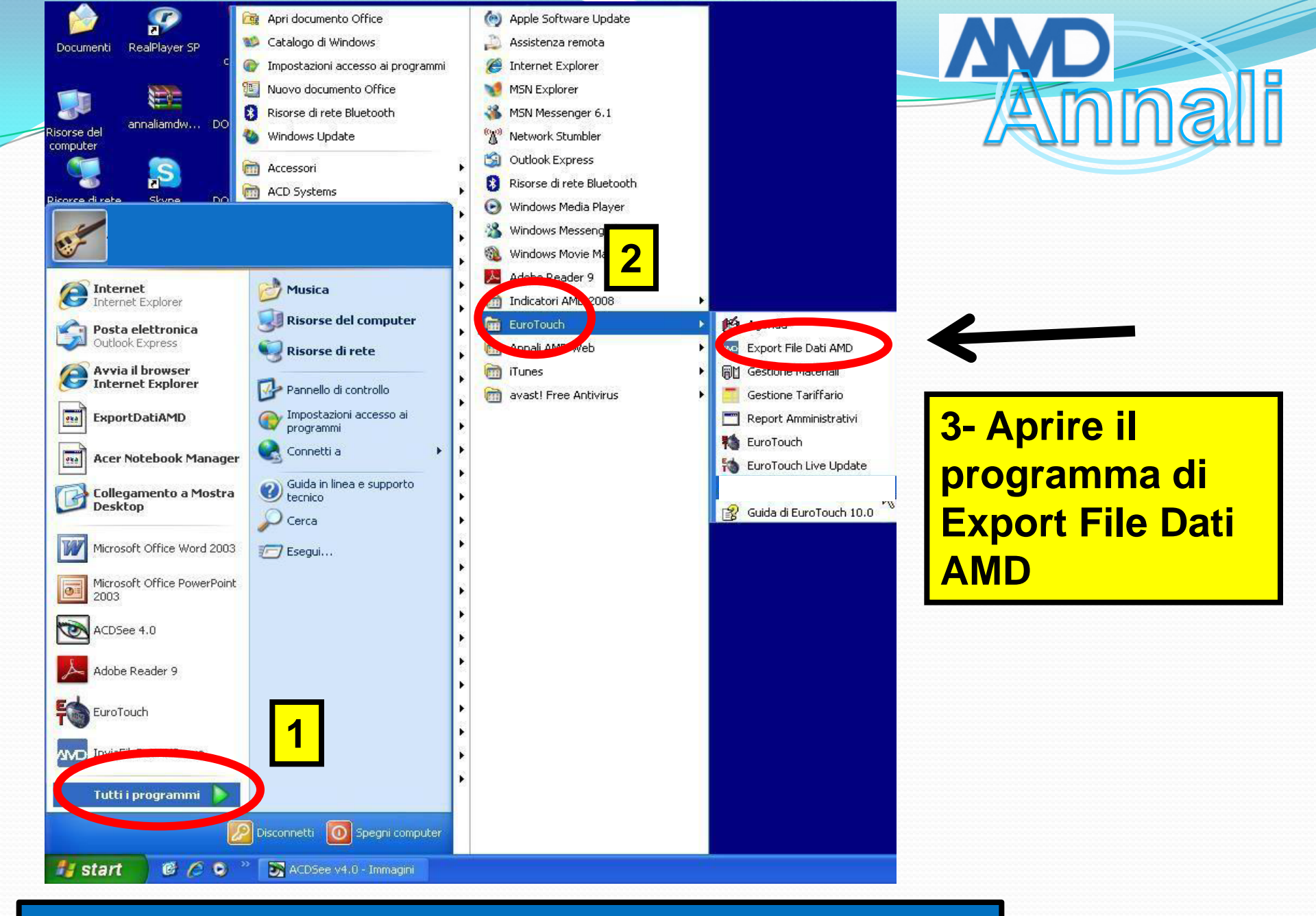

|        |                     |                  |                           | Annal                       |
|--------|---------------------|------------------|---------------------------|-----------------------------|
| EU     | κοΤοι               | ICH <sup>®</sup> |                           |                             |
| Export | File Dati AMD       | 2008             |                           |                             |
| Vers.  | 1.0.41              |                  |                           |                             |
|        |                     |                  |                           |                             |
|        |                     |                  |                           |                             |
|        |                     |                  |                           |                             |
|        |                     |                  |                           |                             |
|        | Turre               |                  |                           |                             |
| • ME   | TEDA UFES           | CAN              |                           |                             |
| Utente | TEDA UFES<br>Jadmin | CAN<br>Password  | <mark>4 - Inseri</mark> i | r <mark>e la passwor</mark> |

| In Incoment file data AUD                                                                                                    |                                   |
|----------------------------------------------------------------------------------------------------|-----------------------------------|
| Opzioni di Export dai AMD  Si consiglia di esportare almeno un anno precedente al periodo che si desidera analizzare  Esporta: C Tutto |                                   |
| Da data 01/01/2004 - a data: 31/12/2011 - Solo pazienti con protocollo Tutti                                                           | 5- Inserire il<br>periodo indicat |
| Export dati AMD<br>Centro di riferimento: <b>Centro Test</b>                                                                           |                                   |
| Utente: admin<br>Path del File:                                                                                                    |                                   |

#### ExportDatiAMD

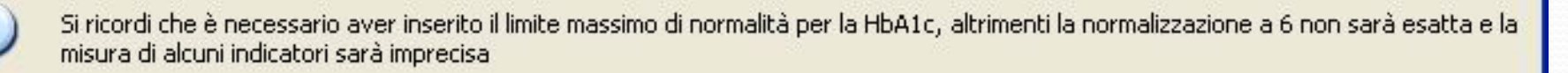

OK.

7- Se <u>NON</u> è stato precedentemente inserito il limite massimo di normalità per l'HbA1c, interrompere l'export, effettuare il suddetto inserimento ed iniziare nuovamente la procedura di export 7- Se è <u>GIA'</u> stato inserito il limite massimo di normalità per l'HbA1c, proseguire l'export

Anna

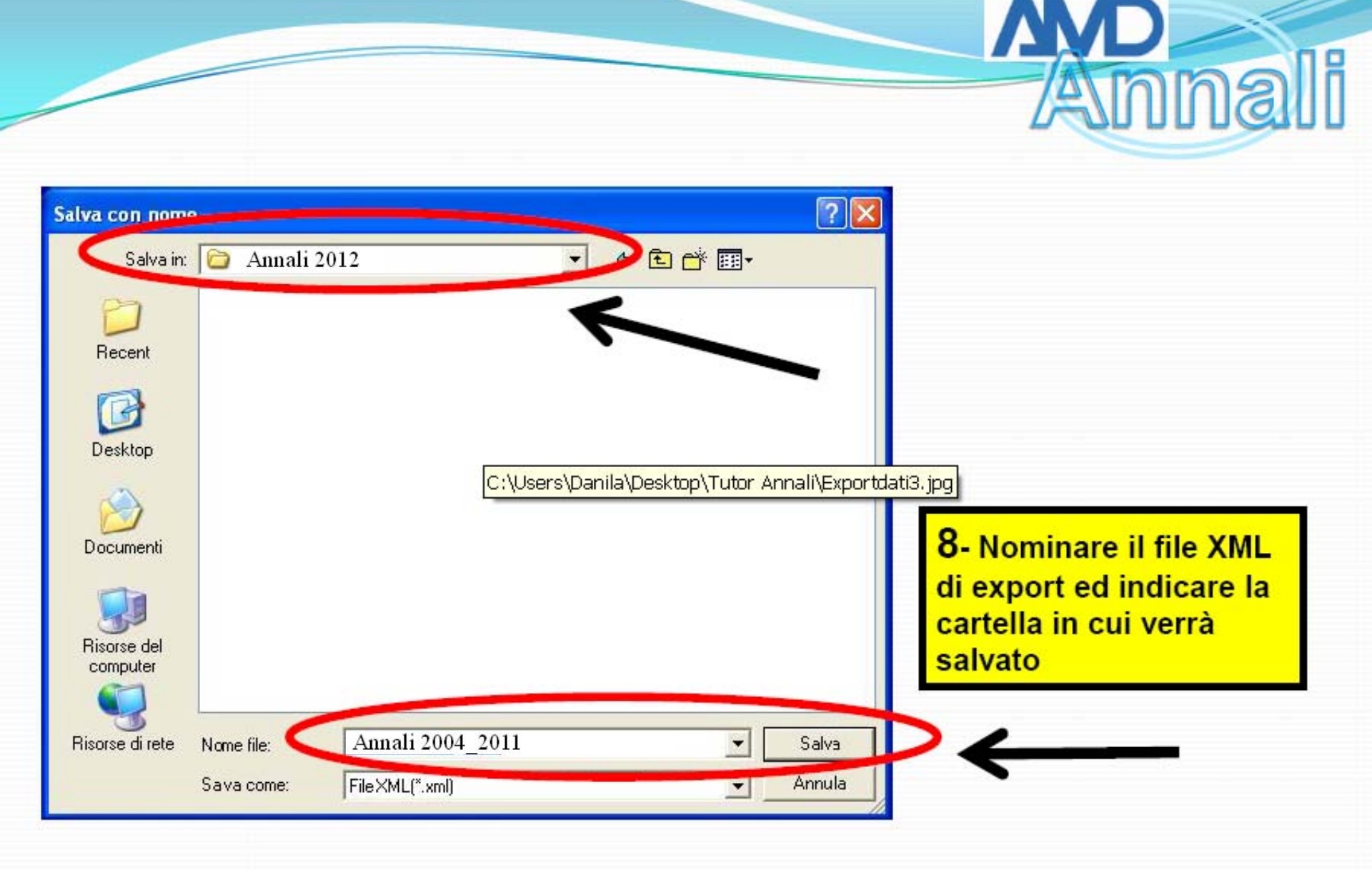

| 🕫 Export file dati AMD                                                                                                    | AUUS                                                                    |
|----------------------------------------------------------------------------------------------------|-------------------------------------------------------------------------|
| Opzioni di Export dai AMD<br>Si consiglia di esportare almeno un anno precedente al periodo<br>che si desidera analizzare<br>Esporta:  Tutto<br>Da data 01/01/2004 a data: 31/12/2011<br>Solo pazienti con protocollo Tutti |                                                                         |
| Export dati AMD         Centro di riferimento:         Centro Test         Utente:         admin         Path del File:         C:\Documents and Settings\Illidio<br>Meloncelli\Desktop\FILE DATI 2008\ANNALI               | i\Exportdati4.jpg<br>9- La durata dell'export<br>dipende dalla quantità |
| AVANZAMENTO: 100% Paz. 4                                                                                                    | di dati presente nella<br>cartella                                      |

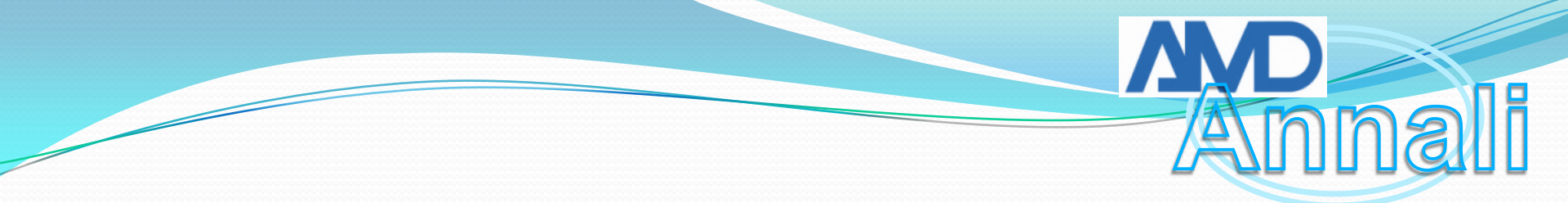

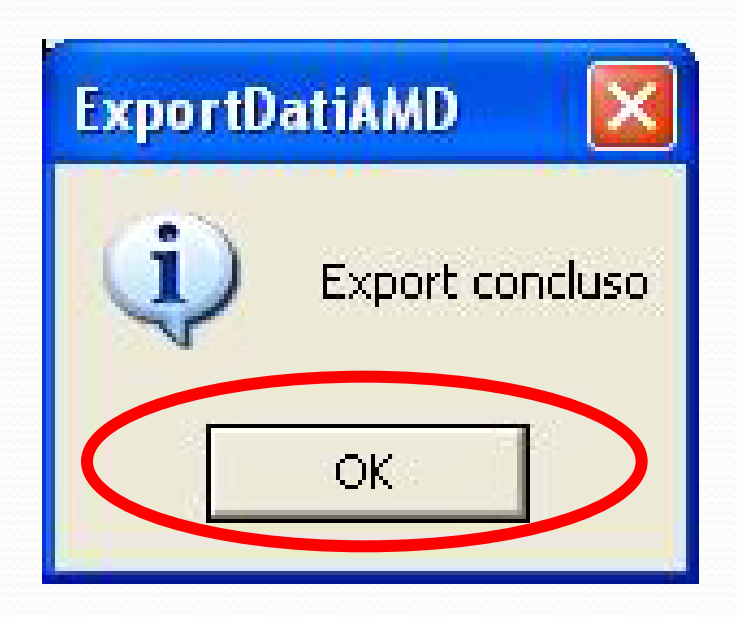

# 10- Fine della procedura